| Classification | ISaGRAF English |         |     |      |          |      |      |
|----------------|-----------------|---------|-----|------|----------|------|------|
| Author         | Eva Li          | Version | 1.2 | Date | Nov.2011 | Page | 1/16 |

# 如何使用 XP-8xx7-CE6 / WP-8xx7 / VP-2xW7 的 SNTP Client

# 網路自動校時功能

XP-8xxx-CE6、WP-8xx7 與 VP-2xW7 支持 SNTP Client 網路自動校時功能,適用的 OS 與 Utility 版 本如下。

# 網路自動校時功能的 OS 版本需求與 Utility 版本需求

各控制器型號的 SNTP Client 網路自動校時功能自下列版本開始提供:

| 控制器系列    型號      |         | OS image 版本 | Utility 版本                |
|------------------|---------|-------------|---------------------------|
| XPAC XP-8xxx-CE6 |         | Ver.1.3.2.0 | XPAC Utility 1.0.2.3 版    |
| WinPAC WP-8x3x   |         | Ver.1.2.0.3 | WinPAC Utility 2.0.2.0 版  |
| WinPAC           | WP-8x4x | Ver.1.6.0.0 | WinPAC Utility 2.0.1.5 版  |
| ViewPAC          | VP-23Wx | Ver.1.1.0.2 | ViewPAC Utility 2.0.1.6 版 |
| ViewPAC          | VP-25Wx | Ver.2.0.0.1 | ViewPAC Utility 2.0.2.0 版 |

# 使用 SNTP Client 網路自動校時功能的步驟

1. 確認與更新 OS image 版本 (請先下載最新版本, 並參考 1.1 節 OS image 安裝設定)

- 2. 檢查與更新 Utility 版本 (請先下載最新版本,並參考 1.2 節 Utility 安裝設定)
- 3. 設定 SNTP Client 網路自動校時 (以上版本符合可直接進行 1.3 節)

# 下載專區

若 OS image 或 Utility 不是上列版本或更新版本,請至以下網址下載最新的版本檔案。 https://www.icpdas.com/en/download/index.php?kind=23

點選"XP-8000-CE6"、"WinPAC-8000 download center"或"ViewPAC Series download center"

| lassification                                     | ISaGRAF Engl        | ish FAQ-130 |                                                                       |                 |                    |                 |      |  |  |  |
|---------------------------------------------------|---------------------|-------------|-----------------------------------------------------------------------|-----------------|--------------------|-----------------|------|--|--|--|
| Author                                            | Eva Li              | Version     | 1.2                                                                   | Date            | Nov.2011           | Page            | 2/16 |  |  |  |
|                                                   |                     |             |                                                                       |                 |                    |                 |      |  |  |  |
|                                                   | ikits / Softwares / | manuais     |                                                                       |                 |                    |                 |      |  |  |  |
| VP 9000                                           |                     |             | A VR                                                                  | 9000 CE6        | 1                  |                 |      |  |  |  |
| <ul> <li>XP-8000</li> <li>XD 0000 Atom</li> </ul> |                     |             | • XE 8000-020                                                         |                 |                    |                 |      |  |  |  |
| <ul> <li>XP-8000-Atom</li> </ul>                  |                     |             |                                                                       |                 |                    |                 |      |  |  |  |
|                                                   |                     |             |                                                                       |                 |                    |                 |      |  |  |  |
|                                                   |                     |             |                                                                       |                 |                    |                 |      |  |  |  |
|                                                   |                     |             |                                                                       |                 |                    |                 | back |  |  |  |
| WinPAC/ViewPAC                                    | C Series            |             |                                                                       |                 |                    |                 |      |  |  |  |
| <ul> <li>WinPAC-8000 d</li> </ul>                 | download center 🛛 🗙 | 、<br>、      | WinPAC-5000 download enter                                            |                 |                    |                 |      |  |  |  |
| ViewPAC Series download center                    |                     |             | <ul> <li>ISaGRAF PAC Driver, User's Manual &amp; DataSheet</li> </ul> |                 |                    |                 |      |  |  |  |
|                                                   |                     |             | (Fo                                                                   | r all ISaGRAF I | PAC like the WP-8x | x7, uPAC-7186E0 | G, ) |  |  |  |
|                                                   |                     |             |                                                                       | 1. 6. 1         |                    |                 |      |  |  |  |

依照不同型號下載各自的 OS image 以及 Utility 檔案。XPAC、WinPAC 與 ViewPAC 的設定與使用方式類似,接著以 WP-8x47 為例,說明設定與使用的步驟,以及測試的方法。

| Author     Eva Li     Version     1.2     Date     Nov.2011     Page     3/16       以WP-8x47     為例,說明 SNTP     網路自動校時功能的設定與使用方式       1.1.     更新     WIP-8x47 OS image     的步驟       更新     WINPAC 作業系統有兩種方式:     第一種是複製安裝室件(回執行檔)到     WinPAC 上執行安裝(較為簡單);       第二種是使用     Eshell.exe     工具程式,在微軟作業系統(WinXP)的電腦上執行,透過區域網路(LAN)       將作業系統下載到     WinPAC 上更新。       此處採用第一種方法,複製安裝套件(exe     可執行檔)到     WinPAC 上執行安裝。       其他方式與詳細說明請參考網頁:     http://www.icpdas.com/en/download/show.php?num=2065&model=WP-8121-CE7       1.     設定 WP-8x47 的 FTP 路徑為 根目錄,以方便複製檔案       執行     WinPAC 集面上的 WINPAC_Utility 來設定,設定完單請點選[File]>[Save and Reboot].       重新啟動     WP-8x47 :       Image Set Ing     Ethernet Set Ing       File     Help     Configuration       File     Help     Configuration       File     Help     Disable       Allow Anonymous     Enable     Disable       Allow Anonymous     Enable     Disable       Challe all of (Tig) I                                                                                                    | Classification                                                                                                    | ISaGRAF Englis | h FAQ-130  |                     |         |              |      |        |  |  |  |
|----------------------------------------------------------------------------------------------------|----------------------------------------------------------------------------------------------------|----------------|------------|---------------------|---------|--------------|------|--------|--|--|--|
| 以WP-8x47 為例・説明 SNTP 網路自動校時功能的設定與使用方式         1.1. 更新 WP-8x47 OS image 的步驟         更新 WinPAC 作業系統有兩種方式:         第一種是複製安装套件(可執行檔)到 WinPAC 上執行安裝(較為簡單);         第二種是使用 Eshell.exe 工具程式・在微軟作業系統(WinXP)的電腦上執行・透過區域網路(LAN)         將作業系統下載到 WinPAC 上更新。         此處採用第一種方法、複製安裝套件(.exe 可執行檔)到 WinPAC 上執行安裝。         其他方式與詳細說明講參考網頁:         http://www.icpdas.com/en/download/show.php?num=2065&model=WP-8121-CE7         1. 設定 WP-8x47 的 FTP 路徑為 根目錄、以方便複製檔案         執行 WinPAC 桌面上的 WINPAC_Utility 來設定,設定完畢請點選 [File]>[Save and Reboot]・<br>重新啟動 WP-8x47。         Image: TP 通信加速 Setting Ethernet Setting FTP Setting System Information Auto Execution Mage Configuration         System Setting Ethernet Setting TP Setting System Information Auto Execution Mage We and file 1 [2] 0] 0.5 (File 1 [2] 0] 0.5 (File 1 [2] 0 | Author                                                                                                    | Eva Li         | Version    | 1.2                 | Date    | Nov.2011     | Page | 3 / 16 |  |  |  |
| 更新 WinPAC 作業系統有兩種方式:<br>第一種是複製安裝套件 (可執行檔) 到 WinPAC 上執行安裝 (較為簡單);<br>第三種是使用 Eshell.exe 工具程式 · 在微軟作業系統 (WinXP) 的電腦上執行 · 透過區域網路 (LAN)<br>將作業系統下載到 WinPAC 上更新。<br>此處採用第一種方法 · 複製安裝套件 (exe 可執行檔) 到 WinPAC 上執行安裝 ·<br>其他方式與詳細說明請參考網頁:<br>http://www.icpdas.com/en/download/show.php?num=2065&model=WP-8121-CE7<br>1. 設定 WP-8x47 的 FTP 路徑為 根目錄 · 以方便複製檔案<br>執行 WinPAC 桌面上的 WINPAC_Utility 來設定 · 設定完畢請點選 [File]>[Save and Reboot] ·<br>重新啟動 WP-8x47 ·<br>WINPAC<br>WINPAC 製造上的 Configuration<br>System Setting Ethernet Setting FTP Setting System Information Auto Execution M<br>「FTP ● Enable ○ Disable<br>↓ Disable ○ Disable<br>↓ Disable ○ Disable<br>↓ ↓ ↓ ↓ ↓ ↓ ↓ ↓ ↓ ↓ ↓ ↓ ↓ ↓ ↓ ↓ ↓ ↓ ↓                                                                                                     | 以 WP-8x47 為例,說明 SNTP 網路自動校時功能的設定與使用方式<br>1.1. 更新 WP-8x47 OS image 的步驟                                                                                                    |                |            |                     |         |              |      |        |  |  |  |
| http://www.icpdas.com/en/download/show.php?num=2065&model=WP-8121-CE7         1. 設定 WP-8x47 的 FTP 路徑為 根目錄.以方便複製檔案         執行 WinPAC 桌面上的 WINPAC_Utility 來設定.設定完畢請點選 [File]>[Save and Reboot].<br>重新啟動 WP-8x47。         Image: The setting Ethernet Setting FTP Setting System Information Auto Execution M         Image: System Setting Ethernet Setting FTP Setting System Information Auto Execution M         Image: Access Login         Image: FTP default download directory \Temp to:         Image: FTP default download directory \Temp to:         Image: FTP default download director                                                                                                    | 更新 WinPAC 作業系統有兩種方式:<br>第一種是複製安裝套件 (可執行檔) 到 WinPAC 上執行安裝 (較為簡單);<br>第二種是使用 Eshell.exe 工具程式,在微軟作業系統 (WinXP) 的電腦上執行,透過區域網路 (LAN)<br>將作業系統下載到 WinPAC 上更新。<br>此處採用第一種方法,複製安裝套件 (.exe 可執行檔) 到 WinPAC 上執行安裝。<br>其他方式與詳細說明請參考網頁:                                                                                                    |                |            |                     |         |              |      |        |  |  |  |
| 1. 設定 WP-8x47 的 FTP 路徑為 根目錄,以方便複製檔案<br>執行 WinPAC 桌面上的 WINPAC_Utility 來設定,設定完畢請點選 [File]>[Save and Reboot].<br>重新啟動 WP-8x47。          WINPAC       WINPAC Utility [2:0,1.5]         File       Help         Configuration       System Setting Ethernet Setting         System Setting Ethernet Setting       FTP Setting System Information         Access Login       FTP         FTP       ● Enable         Disable       Disable         Allow Anonymous       ● Enable         Disable       Disable         Upload       One of the setting         Change FTP default download directory \Temp to:                                                                                                    | http://www.icpda                                                                                                    | as.com/en/dow  | nload/show | .php?num=2<br>محالف | 2065&mo | del=WP-8121- | -CE7 |        |  |  |  |
|                                                                                                    | http://www.icpdas.com/en/download/show.php?num=2065&model=WP-8121-CE7         1. 設定 WP-8x47 的 FTP 路徑為 根目錄.以方便複製檔案         執行 WinPAC 桌面上的 WINPAC_Utility 來設定.設定完單請點選 [File]>[Save and Reboot].<br>重新啟動 WP-8x47。         Image: System Setting Ethernet Setting FTP Setting System Information Auto Execution M         Image: System Setting Ethernet Setting FTP Setting System Information Auto Execution M         Image: Access Login         Image: FTP default download directory \Temp to:         Image: FTP default download directory \Temp to:         Image: FTP default download direc |                |            |                     |         |              |      |        |  |  |  |

| Classification                                                                                                    | ISaGRAF Englis                              | sh FAQ-130                               |                             |                        |                                               |                                 |            |  |  |
|----------------------------------------------------------------------------------------------------|---------------------------------------------|------------------------------------------|-----------------------------|------------------------|-----------------------------------------------|---------------------------------|------------|--|--|
| Author                                                                                                    | Eva Li                                      | Version                                  | 1.2                         | Date                   | Nov.2011                                      | Page                            | 4 / 16     |  |  |
| WinPAC Utility [2.0.1.5]         File       Help         Configuration         Save         Save         Reboot         Restore Default Settings         2.         夜製 OS image 檔案到 WP-8x47 PAC       No         Micro_SD         資料夾下         在 PC 端的檔案總管網址列輸入 WP-8x47 的 ftp IP 位址、例如: ftp://192.168.1.192/ 、請輸入 |                                             |                                          |                             |                        |                                               |                                 |            |  |  |
| 自己 WP-8x47                                                                                                    | ,的IP 位址,                                    | 接著切換到                                    | Micro_SD                    | 資料夾,                   | 複製檔案到                                         | PAC 控制器                         | 了。<br>一時期八 |  |  |
| 日 C WP-8x47 的 IP 1 U 址 · 按者 切 換到 Micro_SD 資 科 火 · 復 製 檔 系 到 PAC 控制 器 内。<br>「ftp://192.168.1.192/Micro_SD/<br>檔案 ① 編輯 ② 檢視 (Y) 我的最愛 ④ 工具 ① 説明 ④<br>(                                                                                                    |                                             |                                          |                             |                        |                                               |                                 |            |  |  |
| 資料夾<br>@ 点面<br>Ⅲ @<br>Ⅲ <b>?</b>                                                                                                    | ā<br>我的文件<br>我的電腦<br>網路上的芳鄰                 | Backup<br>Backup<br>Tomp<br>WP8x4x_20100 | 0604_Ver.1.6.0.             | 0_ml.exe               | 大小<br>49.1 MB                                 | 類型<br>檔案資料夾<br>檔案資料夾<br>應用程式    |            |  |  |
| 3. 執行 WP-8x47 的 OS image 檔:<br>http://www.icpdas.com/en/download/show.php?num=2070&nation=US&kind1=6&kind2=17&<br>model=&kw=OS+image+                                                                                                    |                                             |                                          |                             |                        |                                               |                                 |            |  |  |
| <u>F</u> ile                                                                                                    | <u>E</u> dit <u>V</u> iew                   | <u>G</u> o                               |                             |                        |                                               |                                 |            |  |  |
|                                                                                                    | * 👂 🗙                                       | 2 🖃 🔹                                    |                             |                        | Cize Turo                                     |                                 |            |  |  |
| Back<br>C Tem<br>R icpda                                                                                                    | up<br>p<br>is gtm-201-rs23<br>x4x_20100604_ | 2_com4_winp<br>_Ver.1.6.0.0_             | pac_v1.00                   |                        | File F<br>File F<br>1.38KB CAB<br>49.1MB Appl | =<br>Folder<br>File<br>lication |            |  |  |
|                                                                                                    | Warning !<br>Upda<br>Please                 | atng OS ima<br>se don't turr             | ige will era<br>h off the d | se flash r<br>evice du | memory !<br>ring updating                     | <b>2</b> !                      |            |  |  |

| Classification | ISaGRAF English |         |     |      |          |      |        |
|----------------|-----------------|---------|-----|------|----------|------|--------|
| Author         | Eva Li          | Version | 1.2 | Date | Nov.2011 | Page | 5 / 16 |

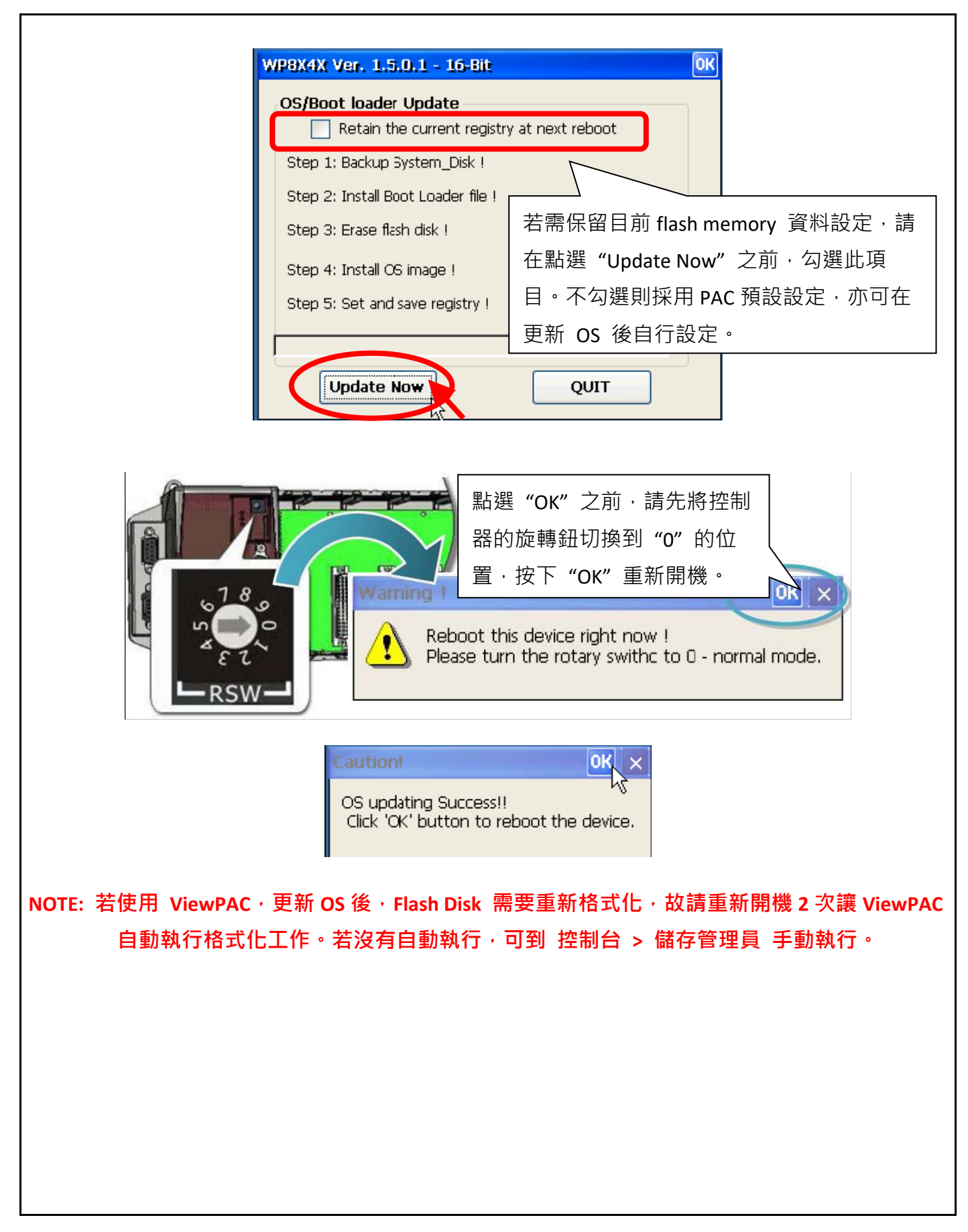

| Classification                                | ISaGRAF Englis                                                                                  | h FAQ-130              |                |                             |                |          |           |  |  |  |  |
|-----------------------------------------------|-------------------------------------------------------------------------------------------------|------------------------|----------------|-----------------------------|----------------|----------|-----------|--|--|--|--|
| Author                                        | Eva Li                                                                                          | Version                | 1.2            | Date                        | Nov.2011       | Page     | 6 / 16    |  |  |  |  |
|                                               |                                                                                                 |                        |                |                             |                |          |           |  |  |  |  |
| 1.2 更新 WinPAC Utility 的步驟                     |                                                                                                 |                        |                |                             |                |          |           |  |  |  |  |
|                                               |                                                                                                 |                        |                |                             |                |          |           |  |  |  |  |
| 1. 在 WP-8x47 桌面執行 "WinPAC_Utility" ,檢查是否為新版本。 |                                                                                                 |                        |                |                             |                |          |           |  |  |  |  |
| WinPAC Utility [2.0.1.5]                      |                                                                                                 |                        |                |                             |                |          |           |  |  |  |  |
| File Help Configuration                       |                                                                                                 |                        |                |                             |                |          |           |  |  |  |  |
| System Setting E                              | System Setting Ethernet Setting FTP Setting System Information Auto Execution Multi-serial port |                        |                |                             |                |          |           |  |  |  |  |
|                                               |                                                                                                 | vne:                   |                |                             |                |          |           |  |  |  |  |
|                                               | Flash Tyr                                                                                       | 7P01<br>De/Svetem diek | VVF-04         |                             | ,              |          |           |  |  |  |  |
| Slot 1:                                       | Flash Tvr                                                                                       | e(OS):                 | Intel 13       | 3 900 S X I                 |                |          |           |  |  |  |  |
| Slot 2:                                       | 64-bit Se                                                                                       | rial Number:           | 01-97-         | ED-8E-13-                   | -00-00-50      |          |           |  |  |  |  |
| Slot 3:                                       | OS Versi                                                                                        | on:                    | 1.6.0.0        | 1 6 0 0 2010/06/04 14:54:05 |                |          |           |  |  |  |  |
| Slot 4:                                       | Eboot Ve                                                                                        | rsion:                 | 1.2.0.1        | 7 . 2010/0                  | 06/04 11:33:30 |          |           |  |  |  |  |
| Slot 5:                                       | Backplane                                                                                       | e Version:             | 1.0.4.0        | )                           |                |          |           |  |  |  |  |
|                                               | CPU Vers                                                                                        | ion:                   | 1.0.8.0        | 1.0.8.0                     |                |          |           |  |  |  |  |
| Slot 6:                                       | WinPacSI                                                                                        | DK Version:            | 1.0.9.3        | 1.0.9.3                     |                |          |           |  |  |  |  |
| Slot 7:                                       | WinPacNe                                                                                        | et Version:            | 1.2.0.6        | 1.2.0.6                     |                |          |           |  |  |  |  |
|                                               | .NET Fra                                                                                        | mework Versior         | ו: 2.0.70      | 2.0.7045.00                 |                |          |           |  |  |  |  |
|                                               | SQL CE V                                                                                        | /ersion:               | 3.5.53         | 3.5.5386.0                  |                |          |           |  |  |  |  |
|                                               | Last Save                                                                                       | e Date:                | Monda          | y, July 05,                 | 2010           |          |           |  |  |  |  |
|                                               |                                                                                                 |                        |                |                             |                |          |           |  |  |  |  |
| 2. 將下載的 W                                     | inPAC_Utility.zi                                                                                | o 檔案解壓約                | 百              |                             |                |          |           |  |  |  |  |
| http://www.icpda                              | us.com/en/downl                                                                                 | oad/show.php           | o?num=248<br>+ | 9&nation                    | n=US&kind1=    | &model=& | kw=wince5 |  |  |  |  |
| 3.                                            | 的                                                                                               | 受到 WinPAC 「<br>日始下     | 屮 (믜使用         | ] 1.1 的                     | ttp 万式,),      |          |           |  |  |  |  |
| 以主」 <b>(Syste</b>                             | m_DISK\tools\                                                                                   | 日球下                    |                |                             |                |          |           |  |  |  |  |
| 4. 執行 WinPA                                   | c 桌面上的 w                                                                                        | INPAC_Utility          | ·即可啟動          | 助新版 ⋁                       | VinPAC Utility |          |           |  |  |  |  |
| Ŵ                                             | )                                                                                               |                        |                |                             |                |          |           |  |  |  |  |
| WINPAC                                        |                                                                                                 |                        |                |                             |                |          |           |  |  |  |  |
|                                               |                                                                                                 |                        |                |                             |                |          |           |  |  |  |  |
|                                               |                                                                                                 |                        |                |                             |                |          |           |  |  |  |  |
|                                               |                                                                                                 |                        |                |                             |                |          |           |  |  |  |  |

| Author       Eva Li       Version       1.2       Date       Nov.2011       Page       7/16         1.3 設定 WinPAC SNTP Client 網路自動校時         執行 WinPAC Utility · 點選 "System Setting" 頁面最下面的 "Configure" 按鈕 · 開啟 網路校時的設<br>定視窗 "Internet Time" ·         WinPAC Utility [2:0,1.5]       Image: Configuration         File Help Configuration         System Setting Ethernet Setting FTP Setting System Information Auto Execution Multi-serial port ()         WinPAC Utility [2:0,1.5]         File Help Configuration         System Setting Ethernet Setting FTP Setting System Information Auto Execution Multi-serial port ()         WinPAC Utility         Using Resolution :         Battery1 : OK         Battery2 : OK         Change HTTP document root directory (windows)(www(wwwpub to:         [Windows)(www(wwwpub)       Setting | Classification ISaGRAF English FAQ-130                                  |                                |              |                                   |           |                               |              |          |  |  |  |
|----------------------------------------------------------------------------------------------------|-------------------------------------------------------------------------|--------------------------------|--------------|-----------------------------------|-----------|-------------------------------|--------------|----------|--|--|--|
| 1.3 設定 WinPAC SNTP Client 網路自動校時<br>執行 WinPAC Utility · 點選 "System Setting"頁面最下面的 "Configure" 按鈕 · 開啟 網路校時的設<br>定視窗 "Internet Time"。                                                                                                    | Author                                                                  | Eva Li                         | Version      | 1.2                               | Date      | Nov.2011                      | Page         | 7 / 16   |  |  |  |
| 執行 WinPAC Utility · 點選 "System Setting" 頁面最下面的 "Configure" 按鈕 · 開啟 網路校時的設<br>定視窗 "Internet Time"。                                                                                                    | 1.3 設定 WinPAC SNTP Client 網路自動校時                                        |                                |              |                                   |           |                               |              |          |  |  |  |
| 執行 WinPAC Utility · 點選 "System Setting" 頁面最下面的 "Configure" 按鈕 · 開啟 網路校時的設<br>定視窗 "Internet Time"。<br>WinPAC Utility [2.0.1.5]<br>File Help Configuration<br>System Setting Ethernet Setting FTP Setting System Information Auto Execution Multi-serial port ↓<br>Welcome to use WinPAC Utility<br>This tool will help you to set WinPAC - 8000.<br>Display Resolution : [900 * 600 ♥<br>Battery1 : OK<br>Battery1 : OK<br>Battery2 : OK<br>Change HTTP document root directory \windows\www\wwwpub to:<br>[\windows\www\wwwpub\] Setting                                                                                                    |                                                                         |                                |              |                                   |           |                               |              |          |  |  |  |
| 定視窗 "Internet Time"。<br>WinPAC Utility [2.0.1.5]<br>File Help Configuration<br>System Setting Ethernet Setting FTP Setting System Information Auto Execution Multi-serial port ↓<br>Welcome to use WinPAC Utility<br>This tool will help you to set WinPAC - 8000.<br>Display Resolution : 800 * 600 ▼<br>Battery1 : OK<br>Battery1 : OK<br>Battery2 : OK<br>Change HTTP document root directory \windows\www\wwwpub to:<br>\windows\www\wwwpub\<br>Setting                                                                                                    | 執行 WinPAC Utility · 點選 "System Setting"頁面最下面的 "Configure"按鈕 · 開啟 網路校時的設 |                                |              |                                   |           |                               |              |          |  |  |  |
| WinPAC Utility [2.0.1.5]     File   Help   Configuration     System Setting   Ethernet Setting   FTP Setting   System Information   Auto Execution   Multi-serial port     Welcome to use   WinPAC   WinPAC   WinPAC   WinPAC   VinPAC   WinPAC   WinPAC   WinPAC   VinPAC   VinPAC   VinPAC   VinPAC   Setting   Battery1:   oK   Task Bar Setting:   Auto Hide   Always On Top   Battery2:   OK   Empty Desktop   Change HTTP document root directory (windows/www/wwwpub to:   (windows/www/wwwpub)                                                                                                    | 定視窗 "Internet Time"。                                                    |                                |              |                                   |           |                               |              |          |  |  |  |
| File Help Configuration     System Settine Ethernet Setting   FTP Setting System Information   Auto Execution Multi-serial port     Welcome to use WinPAC Utility   This tool will help you to set WinPAC - 8000.   Display Resolution : 800 * 600 v   Setting   Battery1 : OK Task Bar Setting:   Battery2 : OK Empty Desktop   Change HTTP document root directory \windows\www\wwwpub   Setting                                                                                                    | WinPAC Utility [2.0.1.5]                                                |                                |              |                                   |           |                               |              |          |  |  |  |
| System Setting Ethernet Setting FTP Setting System Information Auto Execution Multi-serial port     Welcome to use WinPAC Utility   This tool will help you to set WinPAC - 8000.   WinPAC Sol * 600   Windowstrial Control Products   Battery1: OK   Task Bar Setting: Auto Hide   Always On Top   Change HTTP document root directory \windows\www\wwwpub to:   \windows\www\wwwpub\                                                                                                    | File Help                                                               | Configuration                  |              |                                   |           |                               |              |          |  |  |  |
| Welcome to use WinPAC Utility   This tool will help you to set WinPAC - 8000.   Display Resolution :   800 * 600   WinPAC   Setting   Battery1 :   OK   Task Bar Setting:   Auto Hide   Always On Top   Battery2 :   OK   Empty Desktop   Change HTTP document root directory \windows\www\wwwpub to:   \windows\www\wwwpub\                                                                                                    | System Settin                                                           | Ethernet Setting               | ] FTP Setti  | ng System Infi                    | ormation  | Auto Execution                | Multi-serial | port 🔹 🕨 |  |  |  |
| WinPAC   WinPAC   WinPAC   Setting   Battery1 : OK   Task Bar Setting:   Auto Hide   Always On Top   Battery2 : OK   Change HTTP document root directory windows/www/wwwpub to:   \windows/www/wwwpub/                                                                                                    |                                                                         |                                | We<br>This   | elcome to u<br>s tool will help y | se Wir    | NPAC Utility<br>WinPAC - 8000 |              |          |  |  |  |
| WinPAC   WinPAC   Setting   Industrial Control Products   Setting     Setting     Battery1 : OK     Task Bar Setting:   Auto Hide   Always On Top     Battery2 : OK     Change HTTP document root directory \windows\www\wwwpub to:     \windows\www\wwwpub\         Setting                                                                                                    |                                                                         |                                | L .          | Display Resolut                   | ion : 800 | ) * 600 🔽                     |              |          |  |  |  |
| Industrial Control Products   Data Acquisition System     Battery1 : OK     Task Bar Setting:   Auto Hide   Always On Top     Battery2 : OK   Change HTTP document root directory \windows\www\wwwpub to:   \windows\www\wwwpub\     Setting     Setting                                                                                                    |                                                                         |                                |              |                                   | ,         |                               |              |          |  |  |  |
| Data Acquisition System   Battery1 : OK   Task Bar Setting:   Auto Hide   Always On Top   Battery2 : OK   Empty Desktop   Change HTTP document root directory \windows\www\wwwpub to:   \windows\www\wwwpub\                                                                                                    | 100 Ind                                                                 | VVINEA<br>Justrial Control Pre |              |                                   |           |                               |              |          |  |  |  |
| Battery1 : OK       Task Bar Setting:       Auto Hide       ✓ Always On Top         Battery2 : OK       Empty Desktop         Change HTTP document root directory \windows\www\wwwpub to:        Setting         \windows\www\wwwpub\        Setting                                                                                                    | DAS Dat                                                                 | ta Acquisition Sys             | tem          |                                   |           | Setting                       |              |          |  |  |  |
| Battery2 : OK     Empty Desktop       Change HTTP document root directory \windows\www\wwwpub to:       \windows\www\wwwpub\                                                                                                    | Battery1 : Ok                                                           | <                              | Tas          | k Bar Setting: [                  | Auto Hid  | de 🛛 🗹 Always O               | n Top        |          |  |  |  |
| Change HTTP document root directory \windows\www\wwwpub to:  \windows\www\wwwpub\ Setting                                                                                                    | Battery2 : Ok                                                           | <                              |              | (                                 | Empty     | Desktop                       |              |          |  |  |  |
| \windows\www\wwwpub\                                                                                                    | Change HTTF                                                             | ' document root dire           | ectory \wind | ows\www\www                       | rpub to:  |                               |              |          |  |  |  |
|                                                                                                    | \windows\ww                                                             | /w\wwwpub\                     |              |                                   |           | Setting                       |              |          |  |  |  |
| Configure the synchronization with a time server                                                                                                    | Configure the                                                           | synchronization wi             | th a time se | rver                              | Configure |                               |              |          |  |  |  |
|                                                                                                    |                                                                         |                                |              |                                   |           | •                             |              |          |  |  |  |
|                                                                                                    |                                                                         |                                |              |                                   |           |                               |              |          |  |  |  |
|                                                                                                    |                                                                         |                                |              |                                   |           |                               |              |          |  |  |  |
|                                                                                                    |                                                                         |                                |              |                                   |           |                               |              |          |  |  |  |
|                                                                                                    |                                                                         |                                |              |                                   |           |                               |              |          |  |  |  |
|                                                                                                    |                                                                         |                                |              |                                   |           |                               |              |          |  |  |  |
|                                                                                                    |                                                                         |                                |              |                                   |           |                               |              |          |  |  |  |
|                                                                                                    |                                                                         |                                |              |                                   |           |                               |              |          |  |  |  |
|                                                                                                    |                                                                         |                                |              |                                   |           |                               |              |          |  |  |  |
|                                                                                                    |                                                                         |                                |              |                                   |           |                               |              |          |  |  |  |
|                                                                                                    |                                                                         |                                |              |                                   |           |                               |              |          |  |  |  |

| Classification | ISaGRAF Englis |         |     |      |          |      |      |
|----------------|----------------|---------|-----|------|----------|------|------|
| Author         | Eva Li         | Version | 1.2 | Date | Nov.2011 | Page | 8/16 |

#### 步驟 1: 指定主時間伺服器(Server)

WinPAC Utility 列出一般常用時間伺服器 (Server,如圖中所示),使用者可自行選擇要指定那一個時間伺服器當做網路校時標準。

如果需要自設一台電腦做為時間伺服器,當作 WinPAC 網路校時的依據,請輸入該台自設時間伺服器的 IP 位址 (如圖中的 192.168.1.190),而該電腦也需經過設定成為時間伺服器,才能發揮自動校時功能,設定的方式請見 1.4 節。

如果設定時間伺服器時,需透過 Internet 與不同網域的 NTP Server 進行自動網路校時,則還需設定控制器的預設通訊閘道 "Default Gateway", 設定的方式請見 1.5 節。

| Internet Time                                          |                                                                                   |  |  |  |  |  |  |  |
|--------------------------------------------------------|-----------------------------------------------------------------------------------|--|--|--|--|--|--|--|
| Step1: Server:<br>Step2: Autoupdat<br>Step3:           | pool.ntp.org       J192.168.1.190       tock.usno.navy.mil       time.windows.com |  |  |  |  |  |  |  |
| Automatically synchronize with an internet time server |                                                                                   |  |  |  |  |  |  |  |
| Update Now                                             |                                                                                   |  |  |  |  |  |  |  |
| Step 4:Go to "File">"Save and Reboot" to enable driver |                                                                                   |  |  |  |  |  |  |  |
| Auto update running                                    |                                                                                   |  |  |  |  |  |  |  |

# 步驟 2: 指定網路自動校時的頻率

以分鐘為單位,若需要一天一次網路自動校時,則輸入 1440,最小的設定時間為 5 分鐘。

| Internet Time                           |                         | $ \times $ |
|-----------------------------------------|-------------------------|------------|
| Step1: Server: pool.ntp.org             | ~                       |            |
| Step2: Autoupdate Frequency:            | 1440 minute             |            |
| Step3:                                  |                         |            |
| Automatically synchronize with          | ) an internet time serv | er         |
| Update No                               | )W                      |            |
| Step 4:Go to "File">"Save and<br>driver | l Reboot" to enable     |            |
| Auto update running                     |                         |            |
|                                         |                         |            |

| Classification                                              | Classification ISaGRAF English FAO-130                    |               |                                              |                     |                |                |         |  |  |  |
|-------------------------------------------------------------|-----------------------------------------------------------|---------------|----------------------------------------------|---------------------|----------------|----------------|---------|--|--|--|
| Author                                                      | AuthorEva LiVersion1.2DateNov.2011Page9 / 16              |               |                                              |                     |                |                |         |  |  |  |
| 步驟 3: 設定自動校時                                                |                                                           |               |                                              |                     |                |                |         |  |  |  |
| 1. 請勾選 自動校時選項·若取消勾選·則停止該 WinPAC 自動校時的功能。                    |                                                           |               |                                              |                     |                |                |         |  |  |  |
| 2. 點選右上角 "關閉視窗"按鈕·更新前面步驟的設定。                                |                                                           |               |                                              |                     |                |                |         |  |  |  |
| Internet Time                                               |                                                           |               |                                              |                     |                |                |         |  |  |  |
|                                                             | Step1: Server: pool.ntp.org                               |               |                                              |                     |                |                |         |  |  |  |
|                                                             | Step2:                                                    | Autoupdat     | e Frequency:                                 | 1440                | minute         |                |         |  |  |  |
|                                                             | Aut                                                       | tomatically s | ynchronize with ai                           | n internet          | : time server  |                |         |  |  |  |
|                                                             |                                                           |               | Update Now                                   |                     |                |                |         |  |  |  |
|                                                             | Step 4                                                    | :Go to "File  | ">"Save and R                                | eboot" to           | enable         |                |         |  |  |  |
|                                                             | Auto u                                                    | pdate runni   | ing                                          |                     |                |                |         |  |  |  |
|                                                             |                                                           |               |                                              |                     |                |                |         |  |  |  |
| 步驟 4: 儲存該                                                   | 定                                                         |               |                                              |                     |                |                |         |  |  |  |
| 弊躍 \\/inPAC LIt                                             | ·ility 的「File ] ·                                         | s [ Save ar   | nd Reboot 1                                  | 儲左設っ                | 之,並重新的         | 動控制哭。          |         |  |  |  |
| 加速 WIIIFAC OU                                               | יוונא איז [ווה]י                                          | 2 Jave al     |                                              |                     |                |                |         |  |  |  |
| WinPAC Util                                                 | ity [2.0.1.5]                                             |               |                                              |                     |                |                |         |  |  |  |
| File Help<br>Save                                           |                                                           |               |                                              |                     |                |                |         |  |  |  |
| S <u>a</u> ve and R                                         | eboot 🛌 etti                                              | ing FTP Se    | etting   System Info                         | ormation            | Auto Execution | Multi-serial p | ort 🔍 🕨 |  |  |  |
| Reboot <u>W</u> it<br>Restore De                            | thout Save<br>fault Settings                              |               | <b>veicome to u</b><br>'his tool will help y | se wir<br>ou to set | WinPAC - 8000. |                |         |  |  |  |
| E <u>x</u> it                                               |                                                           |               | Display Resolut                              | ion :  800          | )*600 🔽        |                |         |  |  |  |
|                                                             | WinP                                                      | AC            |                                              |                     |                |                |         |  |  |  |
|                                                             | Data Acquisition System Setting                           |               |                                              |                     |                |                |         |  |  |  |
| Battery1 : C                                                | Battery1 : OK Task Bar Setting: Auto Hide 🔽 Always On Top |               |                                              |                     |                |                |         |  |  |  |
| Battery2 : OK Empty Desktop                                 |                                                           |               |                                              |                     |                |                |         |  |  |  |
| Change HTTP document root directory \windows\www\wwwpub to: |                                                           |               |                                              |                     |                |                |         |  |  |  |
| \windows\www\wwwpub\ Setting                                |                                                           |               |                                              |                     |                |                |         |  |  |  |
| Configure th                                                | e synchronization v                                       | with a time : | server                                       | Configure           |                |                |         |  |  |  |

| Classification | ISaGRAF English | n FAQ-130 |     |      |          |      |         |
|----------------|-----------------|-----------|-----|------|----------|------|---------|
| Author         | Eva Li          | Version   | 1.2 | Date | Nov.2011 | Page | 10 / 16 |

# 步驟 5: 重新開機,並檢視 SNTP 自動校時功能

重新開機之後,同步化服務會被啟動,並且在網路連線建立後,即會依據設定的時間伺服器與更 新頻率,而自動網路校正時間。

如果需要立即更新時間,在服務啟動後,按 "Update Now"鍵後就會立即更新時間.

| 1  | Internet Time 📃 🗖 🔀                                       |
|----|-----------------------------------------------------------|
| :  | Step1: Server: pool.ntp.org                               |
| :  | Step2: Autoupdate Frequency: 1440 minute                  |
| 0, | Step3:                                                    |
| [  | Automatically synchronize with an internet time server    |
| (  | Update Now                                                |
| 1  | Step 4:Go to "File">"Save and Reboot" to enable<br>driver |
|    | Auto update running                                       |

| Classification                                     | ISaGRAF Englisl                              | h FAQ-130  |                   |               |                         |               |         |  |  |  |  |  |
|----------------------------------------------------|----------------------------------------------|------------|-------------------|---------------|-------------------------|---------------|---------|--|--|--|--|--|
| Author                                             | Eva Li                                       | Version    | 1.2               | Date          | Nov.2011                | Page          | 11 / 16 |  |  |  |  |  |
| 14 加何铅定一                                           | -台 Windows V                                 | D 電腦为      |                   | 本進行》          | ≡<br>⊒l≐ <del>,</del> † |               |         |  |  |  |  |  |
|                                                    |                                              |            |                   |               |                         |               |         |  |  |  |  |  |
| 準備一台 Windows XP 電腦當作 WinPAC 自動網路校時的時間依據,並依照下列步驟設定。 |                                              |            |                   |               |                         |               |         |  |  |  |  |  |
| 步驟 1: 啟用與設定 Windows XP NTP Server                  |                                              |            |                   |               |                         |               |         |  |  |  |  |  |
| 1. 開啟"登錄編輯程式"                                      |                                              |            |                   |               |                         |               |         |  |  |  |  |  |
| 在 Windows                                          | 」・                                           |            |                   |               |                         |               |         |  |  |  |  |  |
| 執行                                                 |                                              |            | 2 🛛               |               |                         |               |         |  |  |  |  |  |
| <b>河一</b> 輸入租                                      | 呈式、資料夾、文件或<br>Windows 会白動閉廢。                 | 網際網路資源     | 的名                |               |                         |               |         |  |  |  |  |  |
| 開啓(O): reged                                       |                                              |            | ~                 |               |                         |               |         |  |  |  |  |  |
|                                                    |                                              |            |                   |               |                         |               |         |  |  |  |  |  |
|                                                    | 確定 取                                         | 消 瀏        | 覽B                |               |                         |               |         |  |  |  |  |  |
| 2 <b></b>                                          | orvor                                        |            |                   |               |                         |               |         |  |  |  |  |  |
| 2. 瓜里 NTP Se                                       | srver<br>vs XP 雷腦的 N                         | TP Server  | 是預設開啟的            |               |                         |               |         |  |  |  |  |  |
|                                                    |                                              |            |                   |               |                         |               |         |  |  |  |  |  |
| 左窗格:                                               | 山口名公平                                        |            |                   |               |                         |               |         |  |  |  |  |  |
|                                                    | リ日 邨 112 直 :<br>//ACHINE\SYSTEM <sup>\</sup> | CurrentCor | ntrolSet\Services | s\W32Tim      | ne\TimeProvide          | rs\NtpServer\ | ١       |  |  |  |  |  |
| <br> <br>  古窗格 ·                                   |                                              | -          | -                 | -             |                         |               |         |  |  |  |  |  |
| "Enabled"的                                         | "資料"欄最右                                      | 邊數值是       | ຢ (1) · 代表        | NTP Serv      | /er 狀態為開                | 敌。            |         |  |  |  |  |  |
| 若值為(0),作                                           | 代表尚未開啟,                                      | 請以右鍵       | 點選 "Enablec       | l",然後         | 點選"修改"                  | 0             |         |  |  |  |  |  |
| 將 "編輯 DW                                           | VORD 值" 視窗                                   | 中的"數       | 值資料"設定            | 為 <b>1</b> ・タ | 《後按"確定"                 | 0             |         |  |  |  |  |  |
|                                                    |                                              |            |                   |               |                         |               |         |  |  |  |  |  |
|                                                    |                                              |            |                   |               |                         |               |         |  |  |  |  |  |
|                                                    |                                              |            |                   |               |                         |               |         |  |  |  |  |  |
|                                                    |                                              |            |                   |               |                         |               |         |  |  |  |  |  |
|                                                    |                                              |            |                   |               |                         |               |         |  |  |  |  |  |
|                                                    |                                              |            |                   |               |                         |               |         |  |  |  |  |  |
|                                                    |                                              |            |                   |               |                         |               |         |  |  |  |  |  |
|                                                    |                                              |            |                   |               |                         |               |         |  |  |  |  |  |
|                                                    |                                              |            |                   |               |                         |               |         |  |  |  |  |  |

| Classification | ISaGRAF Englis | h FAQ-130 |     |      |          |      |         |
|----------------|----------------|-----------|-----|------|----------|------|---------|
| Author         | Eva Li         | Version   | 1.2 | Date | Nov.2011 | Page | 12 / 16 |

| <b>福菜(E) 漏顆(E) 似祝(Y) 我</b> | 的最愛(A) 説明(H)                |                    |              |                      |
|----------------------------|-----------------------------|--------------------|--------------|----------------------|
| 🖃 🗐 我的電腦                   | 22                          | ▲ 名稱               | 類型           | 資料                   |
| HKEY_CLASSES_RO            | TO                          | - • (預設値)          | REG_SZ       | (數值未設定)              |
| HKEY_CURRENT_U             | SER                         | 🔣 Allow Nonstanda: | rd REG_DWORD | 0x00000001 (1)       |
| HKEY_LOCAL_MAC             | HINE                        | ab DilName         | REG_SZ       | C:\WINDOWS\system32\ |
|                            |                             | Hig Enabled        | REG_DWORD    | 0x00000001 (1)       |
| SAM                        |                             | input rovider      | REG_DWORD    | (U) UUUUUUUUUU       |
| T SOFTWARE                 |                             | - 1999-940 - 2019  |              |                      |
| SYSTEM                     |                             |                    |              |                      |
| 🗊 🧰 ControlSet001          |                             |                    |              |                      |
| 🗄 🧰 ControlSet002          |                             |                    |              |                      |
| 😑 🦲 CurrentContro          | lSet                        |                    |              |                      |
| 😟 🧰 Control                |                             |                    |              |                      |
| 🕀 🧰 Enum                   |                             |                    |              |                      |
| 🕀 📄 🕀                      | Profiles                    |                    |              |                      |
| 🖃 🧰 Services               |                             |                    |              |                      |
| i (8901)                   | 4D38-2FC2-4CD0-BE41-500A5BB | ~                  |              |                      |
| <                          | >                           | <                  |              |                      |

3. 配置 Windows 時間服務以使用内部硬體時鐘

左窗格:

請切換到下列目錄位置:

HKEY\_LOCAL\_MACHINE\SYSTEM\CurrentControlSet\Services\W32Time\Config\

右窗格:

以滑鼠右鍵點選 "AnnounceFlags" · 選擇 "修改"。

將"編輯 DWORD 值"視窗中的"數值資料"設定為 5·按"確定"。關閉 "登錄編輯程式".

| <b>前 登錄編輯程式</b>                                          |                          |           | _                    |     |
|----------------------------------------------------------|--------------------------|-----------|----------------------|-----|
| 檔案(F) 編輯(E) 檢視(V) 我的最愛(A) 說明(H)                          |                          |           |                      |     |
| 🖃 🛄 我的電腦                                                 | 名稱                       | 類型        | 資料                   | ^   |
| 🗄 🛅 HKEY_CLASSES_ROOT 📃                                  | ab) (預設(直)               | REG SZ    | (數值未設定)              |     |
| HKEY_CURRENT_USER                                        | H AnnounceFlags          | REG_DWORD | 0x00000005 (5)       |     |
|                                                          | ing EventLogFlags        | REG_DWORD | UXUUUUUUU2 (2)       |     |
|                                                          | RequencyCorrectRate      | REG_DWORD | 0x00000004 (4)       |     |
|                                                          | Re HoldPeriod            | REG_DWORD | 0x00000005 (5)       |     |
|                                                          | R LargePhaseOffset       | REG_DWORD | 0x00138800 (1280000) | . = |
|                                                          | R LastClockRate          | REG_DWORD | 0x0002625a (156250)  |     |
| ControlSet001                                            | Ref LocalClockDispersion | REG_DWORD | 0x0000000a (10)      |     |
| 🗄 🧰 ControlSet002                                        | R MaxAllowedPhaseOffset  | REG_DWORD | 0x00000001 (1)       |     |
| 🚊 📄 CurrentControlSet                                    | R MaxClockRate           | REG_DWORD | 0x000263e0 (156640)  |     |
| 🗊 🚞 Control                                              | R MaxNegPhaseCorrection  | REG_DWORD | 0x0000d2f0 (54000)   | _   |
| 🗊 🚞 Enum                                                 | R MaxPollInterval        | REG_DWORD | 0x0000000f (15)      |     |
| 🖬 🧰 Hardware Profiles                                    | RE MaxPosPhaseCorrection | REG_DWORD | 0x0000d2f0 (54000)   |     |
| 🖻 📄 Services                                             | Red MinClockRate         | REG_DWORD | 0x000260d4 (155860)  | _   |
|                                                          | Rg MinPollInterval       | REG_DWORD | 0x0000000a (10)      | ~   |
|                                                          | <                        |           |                      | >   |
| 我的電腦\HKEY_LOCAL_MACHINE\SYSTEM\CurrentControlSet\Service | s\W32Time\Config         |           |                      |     |
|                                                          |                          |           |                      |     |

| Classification | ISaGRAF English | n FAQ-130 |     |      |          |      |         |
|----------------|-----------------|-----------|-----|------|----------|------|---------|
| Author         | Eva Li          | Version   | 1.2 | Date | Nov.2011 | Page | 13 / 16 |

#### 步驟 2: 重新啟動 Windows 時間服務

1. 在 Windows XP 電腦桌面 <sup>,</sup> 點選 [開始]>[執行]

2. 在開啟欄中輸入指令: "net stop w32time && net start w32time",然後按"確定".

此步驟也可在視窗操作,請以滑鼠右鍵點選 [我的電腦]>左鍵點選 [管理]>[服務]> 滑鼠雙擊右視窗的 [Windows Time],即可停止/啟動 "Windows Time"的時間服務,並設為 "自動"。

| → <b>E B B</b>                        | 2 II + II +                           |                                                                                                    |                          |     |      |              |
|---------------------------------------|---------------------------------------|----------------------------------------------------------------------------------------------------|--------------------------|-----|------|--------------|
| 電腦管理 (本機)<br>1000 系統工具                | N 服務                                  |                                                                                                    |                          |     |      |              |
| 🗉 🗐 事件檢視器                             | Windows Time                          | 名稱 🗸                                                                                                    | 描述                       | 狀態  | 啓動類型 | 登入身分         |
| ■ ₩ 共用資料火                             |                                       | 4 智慧卡協助程式                                                                                                    | 讓這台電腦支援舊版非               |     | 自動   | Local Serv   |
| 由 🚮 平儀使用 台和時租                         | 停止服務                                  | 物智慧卡                                                                                                    | 管理這台電腦的智慧卡               | 已啓動 | 自動   | Local Serv   |
| ■ 雄器答理昌                               | 重新密動服務                                | 🖏 Yahoo! Updater                                                                                                    | Keeps your favorite Yaho | 已啓動 | 自動   | 本機系統         |
| ————————————————————————————————————— |                                       | 🖏 Workstation                                                                                                    | 建立並維護到遠端伺服               | 已啓動 | 自動   | 本機系統         |
| 3 17.00<br>1 🔗 卸除式存放裝置                | 描述:<br>維護在網路上所有用戶端及伺服器的               | 🐝 WMI Performance Adapter                                                                                                    | 提供來自 WMIHiPerf 提         |     | 手動   | 本機系統         |
| ■ 磁碟重組工具                              |                                       | 🍓 Wireless Zero Configuration                                                                                                    | 爲 802.11 介面卡提供自          | 已啓動 | 自動   | 本機系統         |
| 🗃 磁碟管理                                | 資料及時間同步處理。如果這個服務                      | Be Wired AutoConfig                                                                                                    | 止服務在7.大網路介面              |     | 手動   | 本機系統         |
| 🚱 服務及應用程式                             | 伊止,将無法進行日期反時間回安處<br>理。如果這個服務被停用,所有依存  | 🦦 Windows Time                                                                                                    | 維護在網路上所有用戶…              | 已啓動 | 自動   | 本機系統         |
| 4.服務                                  | 的服務都會停止。                              | The second state of the second state of the se | DEIX/INPUE ** REMARKS    |     | 1.60 | <1 030215096 |
| 1 1111 121                            | 100 AV 4000 PC 2008000000 2 P2002 P00 | Windows Management Instr                                                                                                    | 提供公用介面及物件模               | 已啓動 | 自動   | 本機系統         |
| 🗉 🎦 索引服務                              |                                       | Windows Installer                                                                                                    | 新增、修改以及移除以               |     | 手動   | 本機系統         |
|                                       |                                       | Windows Image Acquisition                                                                                                    | 爲掃描器和數位相機提               |     | 手動   | 本機系統         |
|                                       |                                       | Windows Firewall/Internet C                                                                                                    | 爲您的家用網路或小型               | 已啓動 | 自動   | 本機系統         |
|                                       |                                       | 🖏 Windows Audio                                                                                                    | 管理用於 Windows 為主          | 已啓動 | 自動   | 本機系統         |
|                                       |                                       | WebClient                                                                                                    | 啓用 Windows 為主的程          | 已啓動 | 自動   | Local Serv   |
|                                       |                                       | 🍓 Volume Shadow Copy                                                                                                    | 管理及執行用於備份和               |     |      | 本機系統         |

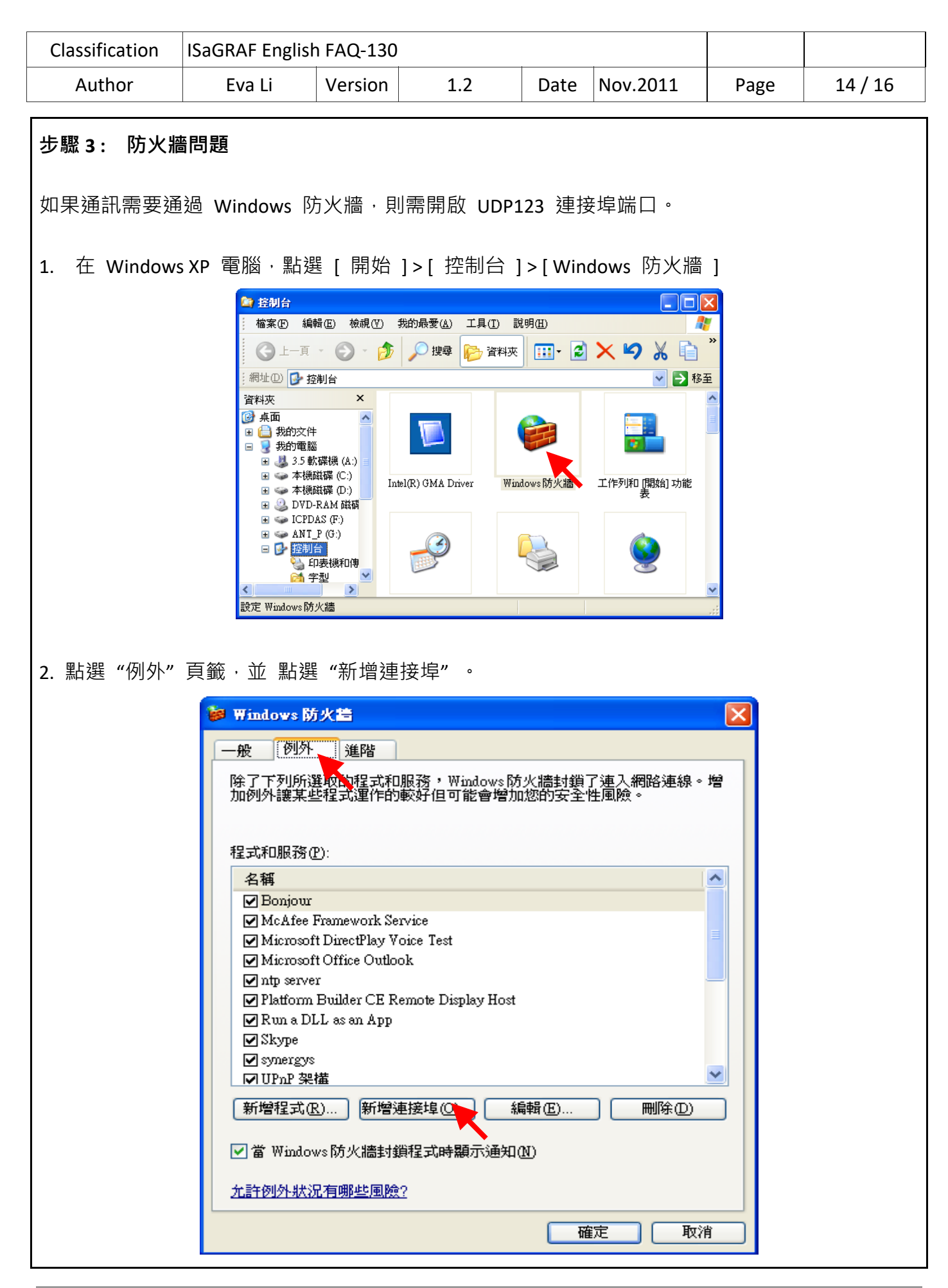

| Classification | ISaGRAF English | n FAQ-130 |     |      |          |      |         |
|----------------|-----------------|-----------|-----|------|----------|------|---------|
| Author         | Eva Li          | Version   | 1.2 | Date | Nov.2011 | Page | 15 / 16 |

3. 給予一個名稱,如 "NTP Server",設定連接埠為 "UDP",編號為 "123",按 "確定" 離開.

| 新增連接埠                |                        |                       |                  | × |
|----------------------|------------------------|-----------------------|------------------|---|
| 使用這些設定値浅<br>號和通訊協定,言 | ₅過 Windowsβ<br>書參聞您要使月 | 方火牆來開啓連接<br>1的程式或服務的: | 埠。要尋找連接埠約<br>文件。 | 谝 |
|                      |                        |                       |                  |   |
| <b>夕</b> 稱 (11)      | NTP Server             |                       |                  |   |
| (加州)(加)<br>(市地中的新加)  | 123                    |                       |                  |   |
| 光王1云,早期到近(王)         |                        |                       |                  |   |
|                      | () ICF(I)              |                       |                  |   |
| 開啓連接埠會有明             | 哪些風險?                  |                       | •                |   |
| 變更領域(C)              | )                      | 価                     | 定 取消             |   |

#### 步驟 4: 時間伺服器電腦的固定 IP 位址

當作 WP-8x47 網路校正時間的時間伺服器電腦,必須使用固定 IP 位址,而且必須與該 WP-8x47 設定時指定的伺服器 (Server) 的 IP 位址一致,如此,時間伺服器電腦和以他為校時標準的控制器溝通,完成網路自動校時功能。

例如:本範例中,此台時間伺服器電腦的 IP 需設定為固定 IP 位址,如:"192.168.1.190",而在 WinPAC 端設定時,輸入校準的伺服器 IP 位址必須相同,如: 也是 "192.168.1.190"。

#### 步驟 5: 測試

SNTP Server 設定完成,即可與設定為 SNTP Client 的 WinPAC 進行測試,執行 1.3 節的步驟,將 Server 設為該台電腦的 IP,重新啟動 WP-8x47,即可如下圖的進行測試。

| File Help Configuration                                                              |
|--------------------------------------------------------------------------------------|
|                                                                                      |
| System Setting Ethernet Setting FTP Setting System Information Auto Execution Multi- |
| Welcome to use WinPAC Utility<br>This tool will help you to set WinPAC - 8000.       |
| Step1: Server: 192.168.1.190                                                         |
| Step2: Autoupdate Frequency: 5 minute                                                |
| Date       ✓         Automatically synchronize with an internet time server          |
| Battery1 : OK Update Now Always On Top                                               |
| Battery2 : OK Step 4:Go to "File">"Save and Reboot" to enable                        |
| windows\ww     Auto update running   Setting                                         |
| Configure the synchronization with a time server Configure                           |

| Classification                                                                                                    | ISaGRAF English                                                                                                    | n FAQ-130                                                                                                    |                                                                    |                                                    |                                                                                                    |                 |                   |  |  |  |  |
|----------------------------------------------------------------------------------------------------|----------------------------------------------------------------------------------------------------|----------------------------------------------------------------------------------------------------|--------------------------------------------------------------------|----------------------------------------------------|----------------------------------------------------------------------------------------------------|-----------------|-------------------|--|--|--|--|
| Author                                                                                                    | Eva Li                                                                                                    | Version                                                                                                    | 1.2                                                                | Date                                               | Nov.2011                                                                                                    | Page            | 16 / 16           |  |  |  |  |
| 1.5 如何設定控制器的通訊閘道 (Gateway)、IP 位址與 DNS 伺服器                                                                             |                                                                                                    |                                                                                                    |                                                                    |                                                    |                                                                                                    |                 |                   |  |  |  |  |
| 如果控制器的 SNTP Client 是透過 Internet 與不同網域的 NTP Server 自動網路校時,則還需設定<br>控制器的預設通訊閘道 "Default Gateway"與 DNS 伺服器 "DNS Server"。 |                                                                                                    |                                                                                                    |                                                                    |                                                    |                                                                                                    |                 |                   |  |  |  |  |
| 設定方法 : ** 以下以 XPAC 畫面為例<br>1. 在 PAC 控制器開啟 [Start]>[Settings]>[Network and Dual-up Connections]                        |                                                                                                    |                                                                                                    |                                                                    |                                                    |                                                                                                    |                 |                   |  |  |  |  |
| 2. 連按兩下 [P<br>若連按兩下                                                                                                   | 2. 連按兩下 [PCI-FETCE581] (即 XPAC 的 LAN1) 開啟 LAN1 的設定視窗。<br>若連按兩下[PCI-FETCE582] 則會開啟 LAN2 的設定視窗,一般設定一個 LAN 即可。                                                                                                    |                                                                                                    |                                                                    |                                                    |                                                                                                    |                 |                   |  |  |  |  |
| <ol> <li>除了指定控制<br/>定·本範例為<br/>也請使用固定</li> </ol>                                                                      | 刮器 IP 位址在」<br>§ 192.168.1.1<br>ΞIP)。                                                                                                    | 比設定 · 預言<br><sup>。</sup> (ISaGRAF                                                                                     | 设閘道"Def<br>應用必須使                                                   | fault Gat<br>可用固定                                  | eway"也在此<br>IP,不可使用                                                                                                    | 設定・請依<br>DHCP・若 | 文實際需求設<br>啟動 LAN2 |  |  |  |  |
|                                                                                                    | File       Zoom       Display       Tools       Help         File       Edit       Yiew       Advanced       X (m)       Pa       mill         Make       New       PCI-       PCI-       PCI-       PCI-       PCI-       PCI-         Make       New       PCI-       PCI-       PCI-       PCI-       PCI-       PCI-         FETCESB1       FETCESB2       PCI-       PCI-       PCI-       PCI-       PCI- |                                                                                                    |                                                                    |                                                    |                                                                                                    |                 |                   |  |  |  |  |
|                                                                                                    | PCIVETCESB1                                                                                                    | .' Settings                                                                                                    |                                                                    |                                                    |                                                                                                    | ок 🗙            |                   |  |  |  |  |
|                                                                                                    | An IP address (<br>automatically a<br>computer. If y<br>does not autor<br>IP addresses, a<br>administrator fi<br>and then type<br>provided.                                                                                                    | ten be<br>ssigned to this<br>vour network<br>matically assign<br>isk your networ<br>or an address,<br>it in the space | O Obtain<br>Specify<br>IP Address<br>Subnet Ma<br>Default Ga       | an IP addi<br>an IP add<br>::<br>ask:<br>teway:    | ress via DHCP<br>ress<br>192.168.1.1<br>255.255.255.<br>192.168.1.                                                                                                    | 92<br>0<br>1    |                   |  |  |  |  |
| 4. 點選"Name                                                                                                    | Servers"頁面,                                                                                                    | 設定 Prima                                                                                                    | iry DNS                                                            |                                                    |                                                                                                    |                 |                   |  |  |  |  |
| Google 的 DI                                                                                                    | NS Server 位址                                                                                                    | 為"8.8.8.8",                                                                                                    | 中華電訊的                                                              | 匀 DNS S                                            | erver 位址為                                                                                                    | "168.95.1.1     | l",讀者可            |  |  |  |  |
| 參考使用或輸入適合的位址。                                                                                                    |                                                                                                    |                                                                                                    |                                                                    |                                                    |                                                                                                    |                 |                   |  |  |  |  |
|                                                                                                    | IP Address Nar<br>Name server ac<br>automatically as<br>is enabled on t<br>You can specifi<br>WINS or DNS r<br>space provided                                                                                                    | me Servers<br>ddresses may bi<br>ssigned if DHCP<br>his adapter.<br>y additional<br>esolvers in the                   | e Primary <u>D</u> A<br>Secondary<br>Primary <u>W</u><br>Secondary | 15:<br>1 D <u>N</u> 5:<br>INS:<br>1 W <u>I</u> NS: | 3       .       8       .       8       .         .       .       .       .       .       .         .       .       .       .       .       .         .       .       .       .       .       . | 8               |                   |  |  |  |  |
| <br>設定完成・請點                                                                                                    | i選"OK",並讀                                                                                                    | 重新開機。                                                                                                    |                                                                    |                                                    |                                                                                                    |                 |                   |  |  |  |  |